## 一般社団法人 日本核医学会 単位登録アプリ運用マニュアル

## 【学術集会運営事務局様用】

京葉コンピューターサービス株式会社

# 目次

| 目  | 次                   | 2 |
|----|---------------------|---|
| 1. | 単位登録アプリ概要           | 3 |
| 2. | 単位登録アプリご利用方法        | 4 |
| 3. | QR コード申請方法          | 5 |
| 4. | QR コードの掲示方法 1       | 0 |
| 5. | 単位登録アプリエラー対応方法、FAQ1 | 3 |

#### 1. 単位登録アプリ概要

一般社団法人日本核医学会では、参加単位と教育講演受講単位について、スマートフォン用アプリ「JSNM学会参加登録」を使用して記録いたします。

会場内に掲示、または投影される単位取得用 QR コードを、各自のスマート フォンにより読み取ることで参加履歴が登録されます。 登録された参加履歴は、学会の会員マイページと JSNM 学会参加登録アプリ にて即座に確認ができます。

QR コードは学術集会の開催ごとに日本核医学会事務局が発行します。 QR コードの読み取りは1度だけ行うようにご案内ください。2度目以降は 「登録済み」と表示され、登録されません。会期が複数日に亘る場合、参加 単位の QR コードは会期中同じ物となりますので、毎日読み取る必要はござ いません。

Web 配信を実施する場合、Web 参加者は現地参加者と同様に QR コードでの 登録が可能です。

現地と配信は同一のQRコードになります。現地か配信のどちらかで1度の み読み取るようにご案内ください。(現地で登録した方が配信でも登録しよ うとした場合、「登録済み」と表示され、配信での読み取りは登録されませ ん。逆も同様であり、現地と配信の両方の読み取りを登録することはできま せん。)

なお、Web 参加者の会員番号、氏名、ご所属のリスト(ファイル形式:csv または xlsx)を学会事務局までご提出いただく、という方法でも Web 参加 者の参加履歴を登録することができます。

#### 2. 単位登録アプリご利用方法

JSNM 学会参加登録アプリは、学会の会員番号とパスワードでのログインが 必須となりますので、事前のダウンロード、ログインの完了を推奨しており ます。

#### 【単位登録アプリダウンロード方法について】

App Store (iOS 端末)、もしくは Google Play (Android 端末) にて「JSNM 学会参加登録」と検索してダウンロードを行ってください。

#### 【ログイン情報について】

日本核医学会会員マイページにログインする時の会員番号/パスワードを ご利用ください。パスワードがわからない場合は、アプリログイン画面下部 の「ログインできない場合はこちら」(以下 URL)より一時パスワードを発 行⇒本パスワード設定の順に再登録を行ってください。

https://member.jsnm.org/jsnmWebMember/html/faq.html

上記にて解決しない場合は、学会事務局 (平日のみ対応可能) をご案内くだ さい。

<お問い合わせ先> 一般社団法人日本核医学会事務局 E-mail:office@jsnm.org Tel:03-5786-6815 Fax:03-6455-4339 (受付時間:平日9:30-17:30)

### 3. QR コード申請方法

※開催日の2週間前までに申請してください。

#### 【QR コードオンライン申請手順】

① 日本核医学会 HP の「学術集会運営事務局用ページ」のバナーをクリック してください。

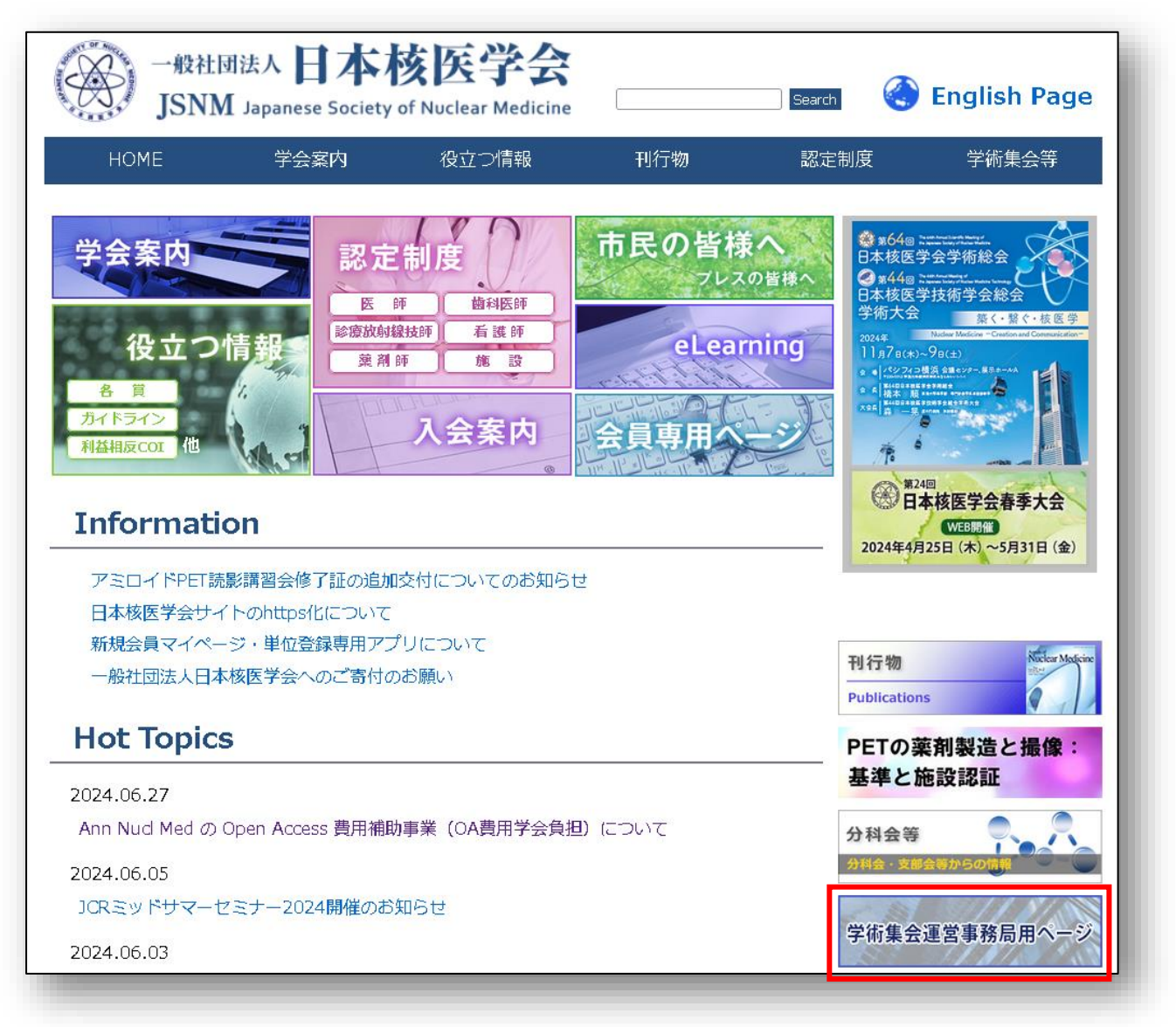

# ② 規約の内容をご確認ください。ご同意いただけましたら「利用規約に同意しました」のチェックボックスを入力のうえ、QR コード発行申請をクリックしてください。

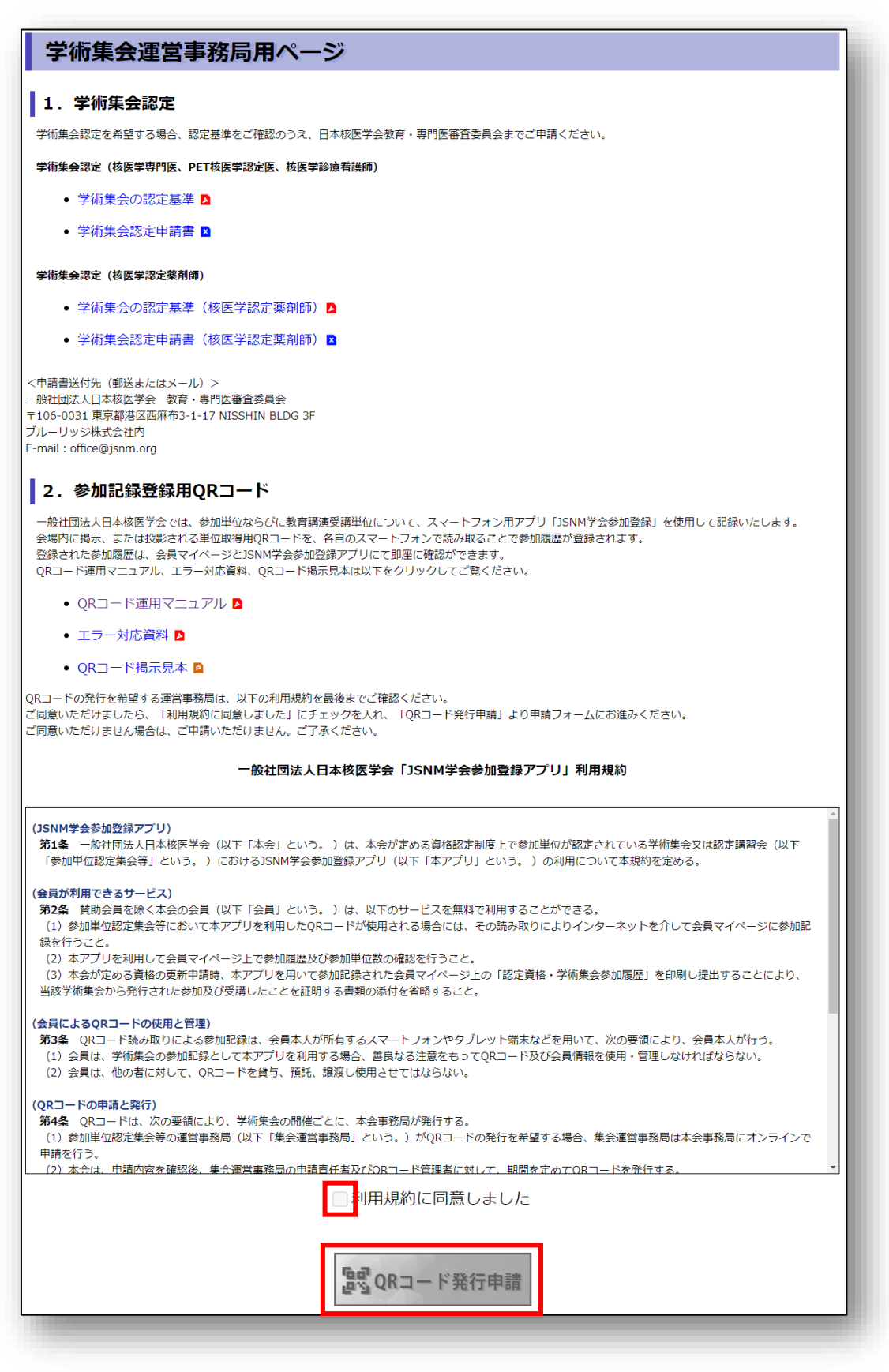

③「学術集会種別」を選択後、開催日を入力し、「次へ」をクリックしてく ださい。開催日が1日だけの場合、開始日(左側)だけ入力してください。

| QRコード発行申請                                                                                                    |                                                                                                    |               |                          |
|----------------------------------------------------------------------------------------------------|----------------------------------------------------------------------------------------------------|---------------|--------------------------|
| 学術集会種別、開催日を入力してください。<br>既に申請済の学術集会の発行申請は行えます<br>開催日が1日だけの場合、開始日(左側)の<br>現地開催日と配信期間が異なる場合、現地制<br>入力したメールアドレス宛に申請完了通知<br>"system@member.jsnm.org"からのメー<br>※核医学会事務局での確認に時間を要します<br>※既に申請済の内容に変更がある場合は核認 | さん。<br>)み入力してください。<br>閉催日を入力してください。<br>やQRコード画像が送信されます。<br>小が受信できるようにご設定をご確認くださ<br>すので、開催日の2週間前までに申請を完了(<br>医学会事務局までお問い合わせください。 | さい。<br>して下さい。 |                          |
| 学術集会種別                                                                                                    |                                                                                                    |               |                          |
| 学術集会種別 ※ 選択                                                                                                    | してください                                                                                                    |               |                          |
| 開催日※                                                                                                    | mmdd ~ yyyymmdd                                                                                                    |               |                          |
|                                                                                                    |                                                                                                    |               | <ul> <li>✓ 次へ</li> </ul> |

 下記エラーが表示された場合、すでに同開催日の同じ学術集会から申請 されています。学術集会種別および開催日の情報が正しいかご確認くだ さい。※重複申請はできません。

| 開催日が2024年10月15日の日<br>申請内容を修正する場合は核医 | 本核医学会 北海道支部会は<br>学会事務局までお問い合わせ | 開催日が2024年10月15日の日本核医学会 北海道支部会は既に申請済みです。<br>申請内容を修正する場合は核医学会事務局までお問い合わせください。 |
|-------------------------------------|--------------------------------|-----------------------------------------------------------------------------|
| 学術集会種別<br>学術集会種別 ※                  | 日本模医学会支部会,地方会<br>日本模医学会,北海道支部会 |                                                                             |
| 師催日※                                | 20241015 ~ уууут               | nmdd                                                                        |

下記エラーが表示された場合、入力日から2週間以内の日付が入力されています。開催日の入力が正しいかご確認ください。申請期限後に申請をご希望される場合は日本核医学会事務局にお問い合わせください。

| 開催日 2週間後(2024年10月11) | 開催日 2週間後(2024年10月11日)以降に開催する学術集会のQRコード発行申請が可能です。 |
|----------------------|--------------------------------------------------|
| 学術集会種別               |                                                  |
| 学術集会種別 💥             | 日本版医学会交起会・地方会     •       日本版医学会 北海道支部会     •    |
| 開催日※                 | 20241001 ~ yyyymmdd                              |
|                      |                                                  |

#### ④各種情報を入力してください。「※」は必須入力となります。

| QRコード発行申請             | í                                   |
|-----------------------|-------------------------------------|
| 各種情報 を入力してください。「      | ※」は必須入力となります。                       |
| 学術佳会情報詳細              |                                     |
| 3 TI3262A II340.01 4N |                                     |
| 開催日                   | 2024-11-01                          |
| 学術集会種別※               | 日本核医学会支部会 · 地方会<br>日本核医学会 北海道支部会    |
| 学術集会名※                | 日本核医学会 北海道支部会                       |
| 開催回数                  | 第 回                                 |
| 開催都道府県                | ✓                                   |
| 学術集会参加単位              | 5                                   |
| 出席記録受付期間 ※            | yyyymmdd hh:mm ~ yyyymmdd hh:mm 自測除 |
|                       | + 出席記録受付期間追加                        |
| 主催者(代表者) 氏名※          |                                     |
| 所属※                   |                                     |
| 電話番号                  |                                     |
| 会期中の連絡先(電話番号)         |                                     |
| メールアドレス               |                                     |
| 運営事務局担当者 氏名※          |                                     |
| 所属※                   |                                     |
| 電話番号※                 |                                     |
| 会期中の連絡先(電話番号)※        |                                     |
| メールアドレス※              |                                     |
| QR管理者                 | ● 遺営事務局と同じ ○ 通営事務局と異なる              |
| 氏名※                   |                                     |
| 所属※                   |                                     |
| 電話番号※                 |                                     |
| 会期中の連絡先(電話番号)※        |                                     |
| メールアドレス※              |                                     |
| QR揭示方法※<br>(複数選択可)    | □ 印刷したQRコードを参加受付に掲示する               |
|                       | □ 印刷したQRコードを講演会場内に掲示する              |
|                       | □ QRコードのスライドを講演会場のスクリーンに表示する        |
|                       |                                     |
| 備考                    |                                     |
|                       |                                     |
| <b>○</b> 戻る           | ✓ 確認                                |

⑤ 全ての必須項目を入力したら「確認」をクリックしてください。

⑥ 入力した内容に問題がなければ「送信」をクリックしてください。

【QR コード発行後】

①申請した提示方法でQRコードの提示をお願いいたします。

②QR コードはデータ、印刷物とも会期終了後、速やかに破棄してください。

#### 【申請フォーム入力時の注意事項】

- 単位がまだ認定されていない会は、日本核医学会教育・専門医審査委員 会宛てに単位の認定申請を行い、単位が認定されてからQRコードの発行 申請を行ってください。
- ② 運営事務局担当者様、QR コード管理者様の連絡先の入力は必須です。主催者(代表者)様、運営事務局担当者様、QR コード管理者様のご登録のメールアドレス宛に申請完了メールが送付されます。また、事務局による確認完了後は運営事務局担当者様、QR コード管理者様へQR コードの画像がメールで送付されます。
  - ※申請から1週間経過してもQRコードの画像が届かない場合は、 学会事務局(office@jsnm.org)までご連絡ください。
- ③ 開催日が1日だけの場合は、開始日(左側)だけ入力してください。また、 現地開催日と配信期間が異なる場合、開催日の欄には現地開催日を記入し、 配信期間は備考欄に記載してください。
- ④ 出席記録受付期間は複数入力できます。開催日ごとに受付時間が異なる、 現地開催とは別の期間に Web 配信を実施する、など、受付期間を複数登録 したい場合は、「+出席記録受付期間追加」ボタンを押して追加登録して ください。
- ⑤ QR コード管理者様が運営事務局担当者様と同じ場合は、「運営事務局と同じ」のラジオボタンを選択してください。「運営事務局と同じ」を選択した際、QR コード管理者に関する各項目の入力は不要です。
- ⑥ QR コードの掲示方法は複数選択が可能です。

## 4. QR コードの掲示方法

#### 【QR コード掲示方法について】

申請時に選択した掲示方法でQR コードを掲示してください。

参加受付に掲示

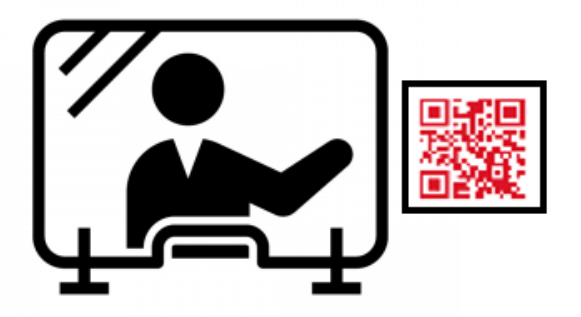

② 講演会場内に掲示(例:入口扉付近等)

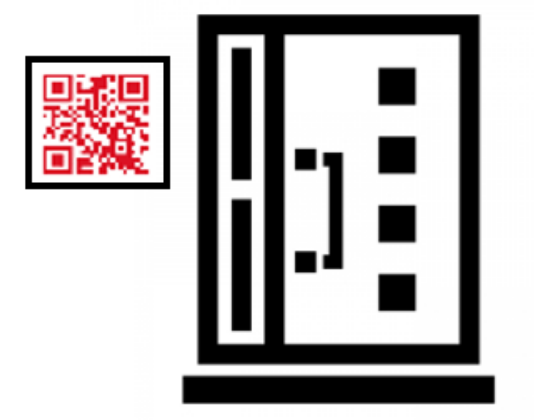

③ QR コードを掲載したスライドをスクリーンに掲示 (例:講演の前後、幕間、サイドスライド等)

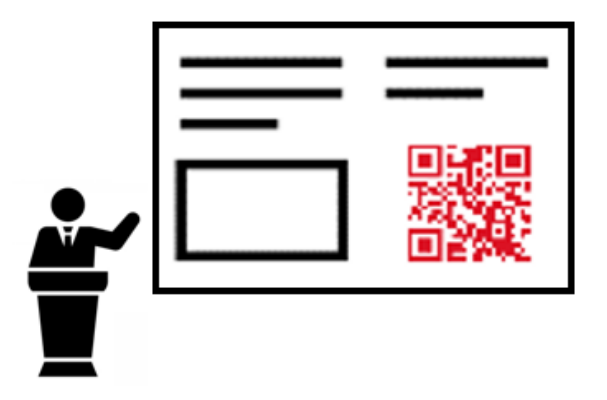

#### 【QR コード掲示見本】

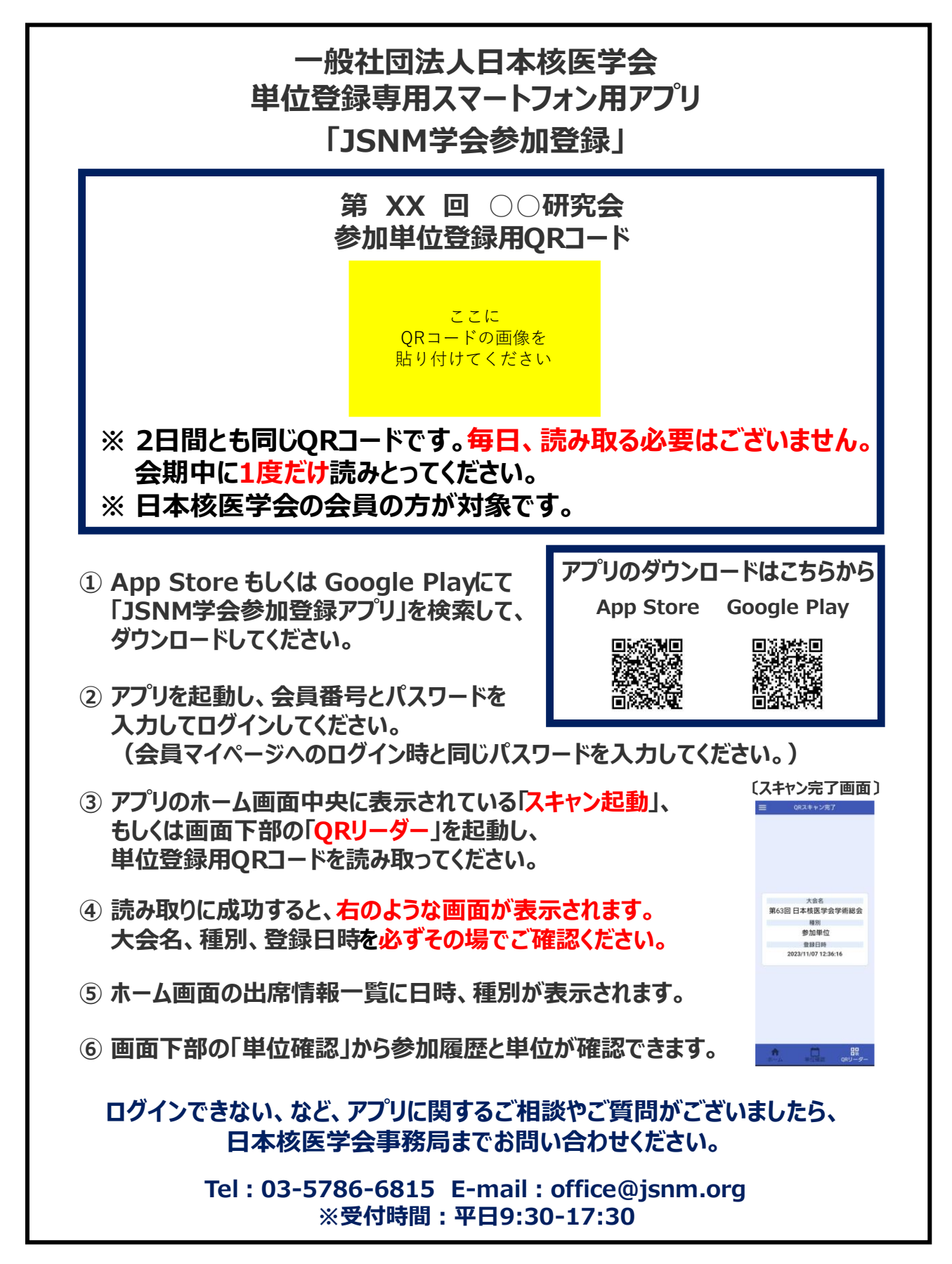

## 【掲示時間(受付時間)について】

申請された QR コードによる出席記録の受付時間中のみ QR コード読み込み による登録が可能です。

期間外の場合は下記エラーが表示され登録されません。

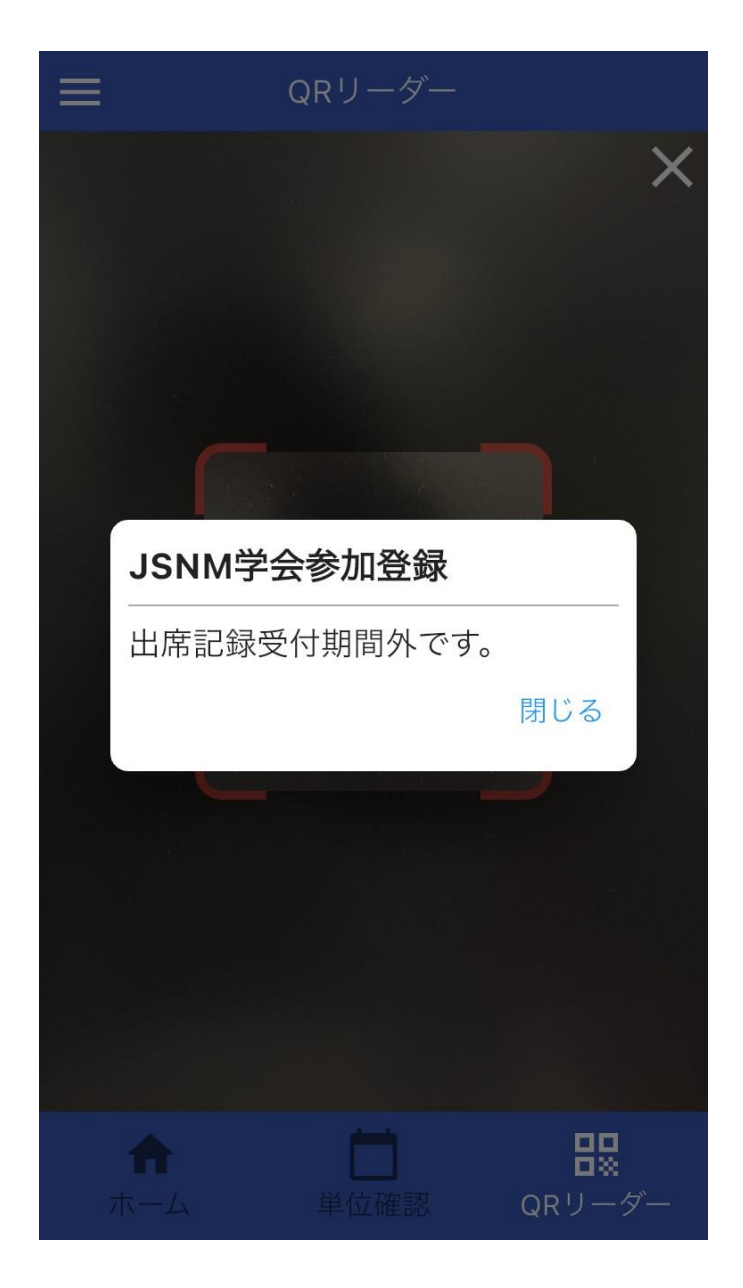

## 5. 単位登録アプリエラー対応方法、FAQ

#### 【QR コードが読み取れない】

| 状態                                 | 対応                                                                                                    |
|------------------------------------|----------------------------------------------------------------------------------------------------|
| カメラが起動されな<br>い。                    | アプリ内でカメラの使用を許可するに設定<br>してください。ログイン時や QR リーダー起<br>動時にその旨のメッセージが表示された場<br>合、「OK (許可)」を選択してください。アプ<br>リのホーム画面の左上にある「≡」をタップ<br>し、【アプリ設定】を選択すると端末の設定画<br>面が開くので、こちらからカメラ使用許可の<br>設定が可能です。 |
| カメラは起動してい<br>るが QR コードが読み<br>取れない。 | スキャン画面の赤枠内に QR コードが収まっ<br>ていることを確認してください。赤枠内に入<br>っていれば、ぴったり合っていなくても問題<br>ありません。                                                                                                    |

#### 【QR コードを読み取ったが登録されない】

| 「三方」 |
|------|
|------|

#### ※別途掲載のエラー対応資料も参考にしてください。

### [FAQ]

#### Q. マイページへの単位反映はいつ行われるのか

A. 即時反映いたします。

Q. 会期終了後、JSNM 学会参加登録アプリを削除してよいか

A. JSNM 学会参加登録アプリは学術総会や支部会等でもご使用いただけます ので、削除は推奨しておりません。もし削除を希望される場合、単位反映を ご自身でご確認されるまで、削除なさらないでください。なお、JSNM 学会参 加登録アプリは学会会員データと連携していますので、サーバー上にデータ が保存されている間は、再度 JSNM 学会参加登録アプリをダウンロードして ログインすると、出席情報一覧に過去の受付記録が表示されます。

Q. スマートフォン、携帯電話を持っていない方の対応はどのようにするか A. 当面の間、会場やメールなどで配布される出席証明書の写しを、認定資格の更新の際に提出することで、参加単位を認めます。

Q. 単位数が表示されない

A. 単位数は、核医学専門医、PET 核医学認定医、PET 核医学歯科認定医、核 医学診療看護師、核医学認定薬剤師に該当する方のみ表示されます。いずれ にも該当しない方は、参加履歴だけが表示されます。

Q. 過去の参加履歴が表示されない

A. 日本核医学会学術総会、日本核医学会春季大会については、2023年10月
 10日以降の参加履歴が表示されます。それ以外の会に関しては、2024年8月19日以降の参加履歴が表示されます。